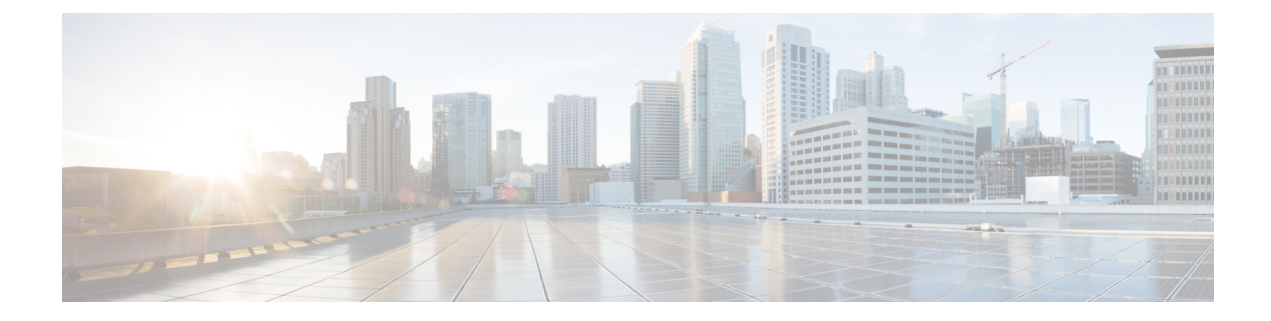

# 802.11ax Per WLAN

- Information About 802.11ax Mode Per WLAN, on page 1
- Configuring 802.11ax Mode Per WLAN (GUI), on page 1
- Configuring 802.11ax Mode Per WLAN (CLI), on page 2
- Verifying 802.11ax Mode Per WLAN, on page 2

### Information About 802.11ax Mode Per WLAN

Prior to Cisco IOS XE Bengaluru Release 17.4.1, the 802.11ax mode was configured per radio band. In this configuration, the 11ax mode was either enabled or disabled for all WLANs (AP) that were configured per radio, all at once. When 11ax was enabled per radio, the 11ac clients were not able to scan or connect to the SSID if the beacon had 11ax information elements. Client could not probe an access point (AP), if the beacon has 11ax IE.

Therefore, a 11ax configuration knob per AP is introduced, from Cisco IOS XE Bengaluru Release 17.5.1. This knob is introduced under the WLAN profile. By default, the 11ax knob per WLAN is now enabled on the controller.

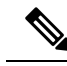

Note For 6-GHz radio, the 802.11ax parameters are taken from the multi BSSID profile tagged to the corresponding 6-GHz RF profile of the AP. So, the WLAN dot11ax parameters are overridden by multi BSSID profile parameters in the case of 6-GHz. There are no changes for 2.4 and 5-GHz band WLANs. They continue to use the WLAN parameters for 802.11ax.

## Configuring 802.11ax Mode Per WLAN (GUI)

#### Procedure

| Step 1 | Choose Configuration > Tags & Profiles > WLANs. |
|--------|-------------------------------------------------|
| Step 2 | Click Add.<br>The Add WLAN window is displayed. |
| Step 3 | Click the <b>Advanced</b> tab.                  |

| Step 5 | Click Apply to Device.                                                                                    |                                                                                                    |  |  |  |
|--------|----------------------------------------------------------------------------------------------------|----------------------------------------------------------------------------------------------------|--|--|--|
|        | Note                                                                                                    | When 11ax is disabled, beacons will not display 11ax IE, and all the 11ax features will be operationally disabled on the WLAN. |  |  |  |
| Step 4 | 4 In the <b>Hax</b> section, check the <b>Enable Hax</b> check box to enable 802.11ax operation status of |                                                                                                    |  |  |  |

. .

.. .....

## Configuring 802.11ax Mode Per WLAN (CLI)

. . .

. .

. .

#### Procedure

. .

|        | Command or Action                            | Purpose                                                         |  |  |
|--------|----------------------------------------------|-----------------------------------------------------------------|--|--|
| Step 1 | configure terminal                           | Enters global configuration mode.                               |  |  |
|        | Example:                                     |                                                                 |  |  |
|        | Device# configure terminal                   |                                                                 |  |  |
| Step 2 | wlan wlan-profile-name                       | Specifies the WLAN name and enters the WLAN configuration mode. |  |  |
|        | Example:                                     |                                                                 |  |  |
|        | <pre>Device(config)# wlan wlan-profile</pre> |                                                                 |  |  |
| Step 3 | dot11ax                                      | Configures 802.11ax on a WLAN.                                  |  |  |
|        | Example:                                     |                                                                 |  |  |
|        | Device(config-wlan)# dotllax                 |                                                                 |  |  |
| Step 4 | no dot11ax                                   | Disables 802.11ax on the WLAN profile.                          |  |  |
|        | Example:                                     |                                                                 |  |  |
|        | Device(config-wlan)# no dotllax              |                                                                 |  |  |

## Verifying 802.11ax Mode Per WLAN

To display the status of the 11ax parameter, run the following command:

```
Device# show wlan id 6
WLAN Profile Name : power
Identifier
                                                    : 6
Description
                                                     :
Network Name (SSID)
                                                     : power
Status
                                                     : Enabled
Broadcast SSID
                                                     : Enabled
Advertise-Apname
                                                    : Disabled
Universal AP Admin
                                                    : Disabled

      Max Associated Clients per AP per WLAN
      : 0

      Max Associated Clients
      : 0

Max Associated Clients per AP per WLAN: 0Max Associated Clients per AP Radio per WLAN: 200
.
```

I

| 802.11ac MU-MIMO<br>802.11ax parameters   | : | Enabled |
|-------------------------------------------|---|---------|
| 802.11ax Operation Status                 | : | Enabled |
| OFDMA Downlink                            | : | Enabled |
| OFDMA Uplink                              | : | Enabled |
| MU-MIMO Downlink                          | : | Enabled |
| MU-MIMO Uplink                            | : | Enabled |
| BSS Target Wake Up Time                   | : | Enabled |
| BSS Target Wake Up Time Broadcast Support | : | Enabled |
|                                           |   |         |
|                                           |   |         |
|                                           |   |         |

I